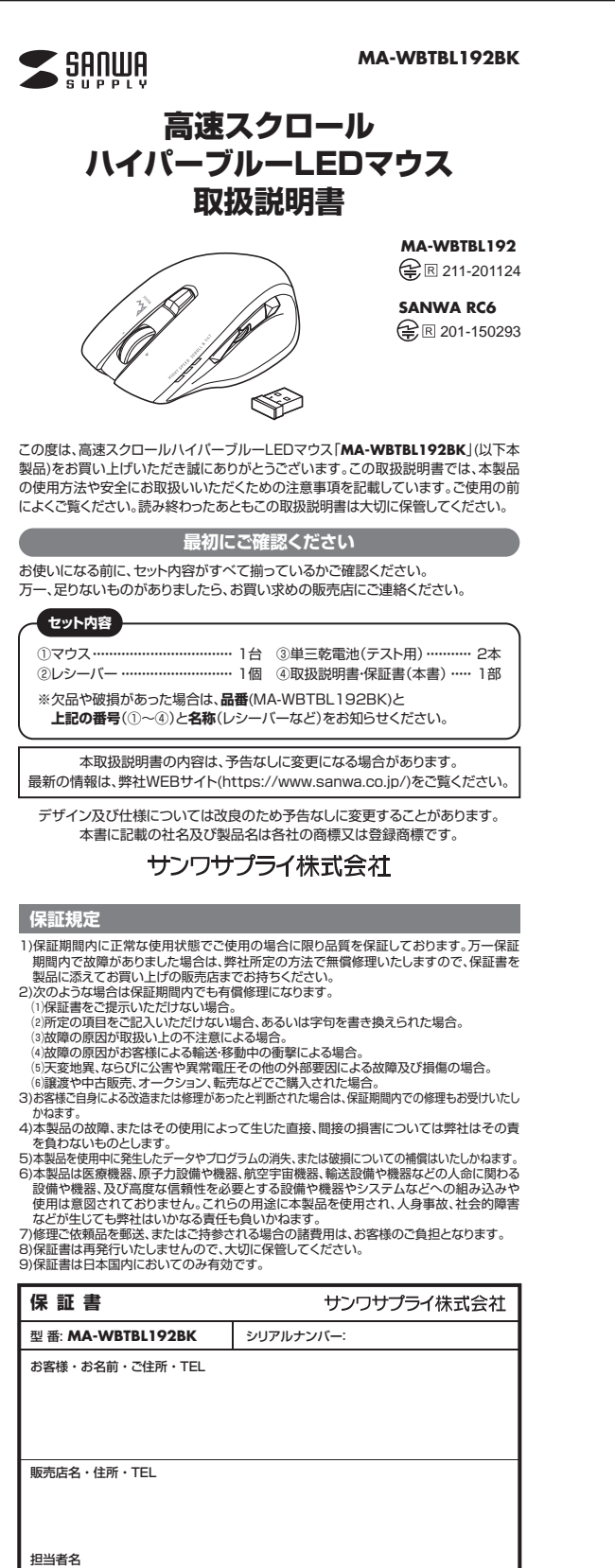

保証期間1年 お買い上げ年月日 年 月 日 最新の情報はWEBサイトで https://www.sanwa.co.jp/

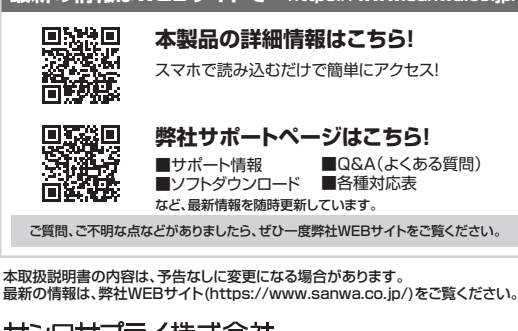

サンワサプライ株式会社 ver.1.0 周山サブライセンター / 〒700-0825 岡山県園山市北区田町1-10-1 TEL086223311 FAX0862235123 東京サブライセンター / 〒140-08566 東京 都 品 川区南大井6-5-8 TEL035763-0011 FAX035763-0033 札幌営販所/7060-0808 札幌市北区北/ 永西4-1-1 バストラルビルNB 田白営販所/7983-0852 仙台吉宮城野区福町 16-37 TM山台ビル TEL025274633 FAX0222574633 名店営販所/7453-0015 名 古屋市中村区椿町16-7 カジヤマビル TEL0824532031 FAX0524574634 名店営販所/7452-0003 太阪市川区営賃6-50 NEST前大阪スクエア TEL065455310 FAX063955311 各店の5055310 FAX05635531 FAX0563953510 FAX063955310 FAX06395531 福岡営業所/7812-0011 福岡市博多区博多駅前4-3-3博多八百治ビル TEL092471-672 CB/AD/HADaL

健康に関する注意

マウスやトラックボール、キーボードを長時間操作すると、手や腕や首、肩などに負担 が掛かり痛みや痺れを感じることがあります。そのまま操作を繰り返していると、場 合によっては深刻な障害を引き起こす恐れがあります。マウスやキーボードを操作中 に身体に痛みや痺れを感じたら、直ちに操作を中止し、場合によっては医師に相談し てください。また日常のパソコン操作では定期的に休憩を取り、手や腕や首、肩など 身体に負担が掛からないように心がけてください。

安全にお使いいただくためのご注意(必ずお守りください)

▲ 警告 下記の事項を守らないと火災・感電により、死亡や大けがの原因となります。

- ●分解、改造はしないでください。
  - 〈火災、感電、故障の恐れがあります〉※保証の対象外になります。
- ●水などの液体に濡らさないでください。 〈火災、感電、故障の恐れがあります〉
- ●本体に異常がある場合は使用を中止してください。
- 〈火災、感雷の恐れがあります〉
- ●小さな子供のそばでは本製品の取外しなどの作業をしないでください。 〈小さい部品を飲み込んだりする危険性があります〉

▲ 注意 下記の事項を守らないと事故や他の機器に損害を与えることがあります。

- ●取付け取外しの時は慎重に作業を行ってください。機器の故障の原因となります。
- ●次のようなところで使用しないでください。 (1)直接日光の当たる場所 (4)静電気の発生する場所
- (5)通常の生活環境とは大きく異なる場所
- (2)湿気や水分のある場所 (6)マグネットのような磁気のある場所 (3)傾斜のある不安定な場所
- ●長時間の使用後は高温になっております。取扱いにはご注意ください。
  - (火傷の恐れがあります)
- ●対応機器のマウス以外の用途では使用しないでください。
- ●マウスの誤動作によって、重大な影響を及ぼす恐れのある機器では使用しないで ください。
- ●1ヶ月以上マウスを使用しない場合は、本製品の電源を切ってください。
   ●センサーの光を直接見ることは危険です。目を痛めることがありますので十分注 意してください。
- ■お手入れについて

(1)清掃する時は電源を必ずお切りください。

(2)機器は柔らかい布で拭いてください

(3)シンナー・ベンジン・ワックス等は使わないでください。

## Bluetoothについて

- ●本製品の使用周波数帯では、産業・科学・医療用機器等のほか、工場の製造ライン 等で使用されている移動体識別用の構内無線局(免許を要する無線局)及び特定 小電力無線局(免許を要しない無線局)が運用されています。
- ●本製品を使用する前に、近くで移動体識別用の構内無線局及び特定小電力無線局 が運営されてないことを確認してください。
- ●万一、本製品から移動体識別用の構内無線局に対して電波干渉の事例が発生した 場合には、使用場所を変えるか、速やかに電波の発射を停止してください。

#### ■ 良好な通信のために

- ●他の機器と見通しの良い場所で通信してください。建物の構造や障害物によって は、通信距離が短くなります。特に鉄筋コンクリートなどを挟むと、通信不能な場合 があります。
- ●Bluetooth接続においては、無線LANその他の無線機器の周囲、電子レンジなど 電波を発する機器の周囲、障害物の多い場所、その他電波状態の悪い環境で使用 しないでください。接続が頻繁に途切れたり、通信速度が極端に低下したり、 エラーが発生する可能性があります。
- ●IEEE802.11g/bの無線LAN機器と本製品などのBluetooth機器は同一周波 数帯(2.4GHz)を使用するため、近くで使用すると互いに電波障害を発生し、通信 速度が低下したり接続不能になる場合があります。この場合は、使用しない機器の 電源を切ってください。
- ●毎線機や放送局の近くで正常に通信できない場合は、使用場所を変更してください。

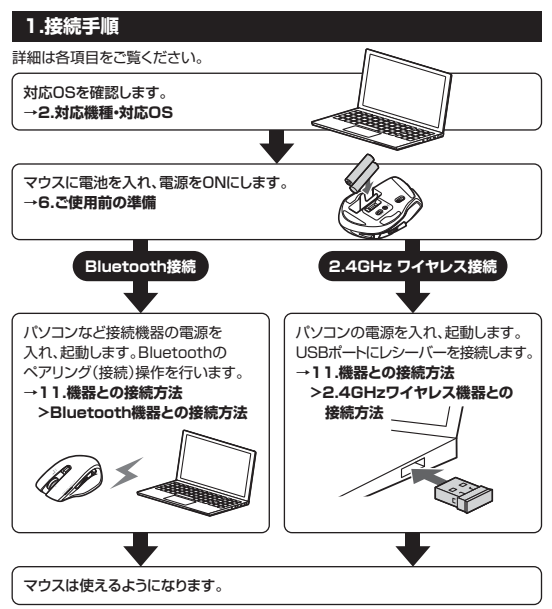

### 2.対応機種・対応OS

#### ■ 対応機種

ZAUNATE
Windows搭載(DOS/V)/V/ンコン・タブレット※1 ● Apple Macシリーズ
● Chrome OS搭載/V/コン ● Androidスマートフォン※1・タブレット※1
● IPhoneシリーズ※1 ● IPadシリーズ※1
\*1:BluetootH稜筋の場合
\*Macシリーズでサイドボタンを使用するには、ドライバーのインストールが必要です。

<Bluetooth> ※Bluetoothモジュールが内蔵されたBluetoothマウスに対応している機種。 ※Bluetoothち.0 HOGPに対応した機種。

<2.4GHzワイヤレス> ※標準でUSB Aボートを持つ機種。 ※パソコンな体にType-Cボートを持つ機種に、変換アダプタを使用して接続すると 動作しない場合があります。

#### ■ 対応OS

<共通> •Windows 10-8.1-8 •macOS 11.0, macOS 10.12~10.15

# Chrome OS

<Bluetoothのみ> ●Android7~10 ●iOS14 ●iPadOS 14·13.4 Android7

- Antiout/2~10 US14 ジーロムは「4~12」 #macOS-10/S-IPadOSは標準インストールされているSafari、Mail、テキストエ ディット及びFinderなど。OS標準ドライバーでスクロール可能なアプリケーション のみスクロール可能です。ホイールボタン弾下げによる動作はサポートしません。 \*ボタン割り当て機能はWindows、macOSのみの対応です。 \*機種により対応できないものもあります。 ※この文章中に支配されているその他すべての製品名などは、それぞれのメーカー の登録商標、商標です。

# 3.仕様

| <bluetooth仕様></bluetooth仕様> |                                                                                                    |  |
|-----------------------------|----------------------------------------------------------------------------------------------------|--|
| 適合規格                        | Bluetooth Ver.5.0(BLE)Class2                                                                                                    |  |
| 周波数範囲                       | 2.402~2.480GHz                                                                                                    |  |
| プロファイル                      | HOGP(HID over GATT Profile)                                                                                                    |  |
| <2.4GHzワイヤレス仕様>             |                                                                                                    |  |
| インターフェース                    | USB HID仕様バージョン1.1準拠<br>※USB3.2/3.1/3.0/2.0インターフェースでもご使用になれます。                                                                                                    |  |
| コネクタ形状                      | USB(Aコネクタ)                                                                                                    |  |
| ワイヤレス方式                     | 2.4GHz RF電波方式 ※マウスとレシーバー間のIDは固定です。                                                                                                    |  |
| <共通仕様>                      |                                                                                                    |  |
| 通信範囲                        | 木製机(非磁性体)/半径約10m、スチール机(磁性体)/半径約2m<br>※電波の通信範囲は使用環境によって異なります。                                                                                                    |  |
| 分解能                         | 800/1600count/inch                                                                                                    |  |
| 読み取り方式                      | 光学センサー方式(ハイバーブルーLED)                                                                                                    |  |
| ボタン                         | 2ボタン、2サイドボタン、スクロール切替えボタン、接続切替えボタン、<br>ホイールボタン(スクロール・チルト・高速スクロール機能付き)                                                                                                    |  |
| サイズ・重量                      | マウス/W125.9×D80.6×H45mm·約98g(電池含まず)<br>レシーバー/W18×D15×H5mm·約1.7g                                                                                                    |  |
| 電池性能                        | 連続作動時間、約200時間、連続待機時間/約22222時間、<br>使用可能日数/約427日<br>**日8時間のパソコン作業で、マウス操作を5%行った場合。<br>*時間については、アルカリ乾電池使用時です。<br>環境(温度・電池性能)によって異なります。また自然放電などを<br>考慮しない。学社計算値であり保証値ではありません。<br>*使用期間により、徐々に性能が低下します。<br>あらかいめって承ください。 |  |

#### 4.特長

- ●高速スクロール・チルトホイール、2サイドボタン、サイドスクロールボタン付きの Bluetooth+2.4GHzコンボ Hyper Blue LEDマウスです。

- Bluetooth243りは2ンボトリppr Blue LEUマスとす。 ・ホイールを掲載したけで左右にスクロールできるチルトホイールを搭載しています。 WEBページなど、横に長い画面の操作に便利です。 ※ExcelやWordなどで、左右方向へのスクロール機能を使用するには、WEBサイト よりボタン割の当て用ドライバーをインストールする必要があります。 ●Bluetooth接続機器2台、2.4GHzワイヤレス接続機器1台の計3台までペアリン

Bluetooth環境機器と台、24GH2ウイヤレス環境機器1台の計3台までペアリン グ(接続)夏定させることができます。
・登続切替えたシン1つて接続先を切着えることができます。
Windows.macOS、Chrome OS、Android、IPhone、IPadに対応していますので、 パンコンやタブレットなど、OSが違う機器間でも使用、切替えることができます。
※対応しない機種もありますので、ご使用の機器の仕様をご確認ください。
シェガタンムボタン、戻る・違むボタン、長敏10万えパレーの皆えイッナを採用しており、公共の場や会議中の操作などこの使用に使用です。
シロウエインなを動かれを示のしたとボタン「アを使用」を入回する「原本」のであり、

- cのJ、ムナシロッキマ試研中の操作などでの使用に使利です。 マウスポインジを動かさず手元サイドボタンで操作できる「戻み・進む」の2ボタン を搭載しており、Webブラウザで操作をスピーディに行えます。 \*\* Apple Macシリーズでサイドボタンを使用するには、WEBサイトよりボタン割り 当て用ドライバーをインストールする必要があります。 ●レーザーセンサーに追るトラッキング性能の高性能BlueLEDセンサーを内蔵。 をといえるアの曲型・型マス
- あらゆる面での使用に最適です。
- ●弊社WEBサイトよりドライバーをダウンロードすれば、ホイールボタンやサイドボ
   ●弊社WEBサイトよりドライバーをダウンロードすれば、ホイールボタンやサイドボタンの機能の割り当て変更が行えます。
- ※Windows10、macOSのみの対応です。 ケーブルを気にせず使えるワイヤレスタイプです。
- ●不使用時の電池消耗を防止する電源ON・OFFスイッチ付きです。

#### 5.各部の名称とはたらき

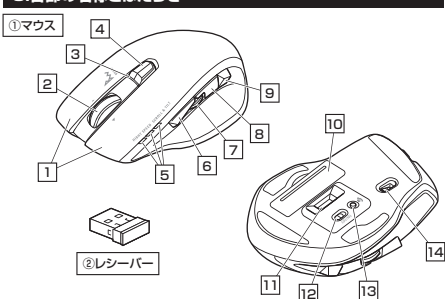

#### 1 左ボタン・右ボタン

上、コール・ケーロック、ダブルクリックに使われます。また右ボタンはWindowsで のアブリケーションごとに設定されているマウスの動きも行ったり、ボッブアッブメ ニューの表示をすることもできます。

#### 2 ホイールボタン(スクロール・チルト・高速スクロール機能付き)

ー インターネットやWindows上のドキュメント画面をスクロールさせる際、このホイー ルを前後に回転させて上下スクロールができます。スクロール切替えボタンを押し 込んでスクロールスピートを通常の約30倍高速化することもできます。※当社比 またホイールボタンを左右に倒すことで、左右方向へのスクロールが可能です。

ドライバーで他の機能を割り当てられます。 ※チルトホイールの割り当てはできません。※Windows10、macOSのみの対応です。

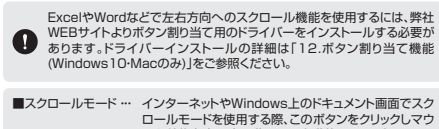

- ■スクロールモード・・・ インターネットやWindows上のドキュメント画面でスク ロールモードを使用する際、このボタンをクリックしマウ スを前後左右に少し動かすな自動的に画面がスクロー ルします。このスクロールを止めるには、ホイールボタ ンをもう一度押してください。 ンをもう一度押いてください。 スームはMicrosoft IntelliMouseの通常機能ですの で、MS-OFFICE用のアプリケーションに対応していま す。[スーム」とはウッンドウ内の倍率を支えることです。 [Ctrl]キーを押しながらホイールを回転させると、スー ムが簡単に行えます。 「Ctrl]キーを押しながらホイールをモニター方向に 回転させると、倍率が下かります。 ■ズーハ・
- 3 ペアリング(電池残量・カウント切替え)LED
- ペアリングボタンを押すと赤色点滅になり、ペアリングモードに入ります。 また、電池残量をお知らせしたり、カウント切替え時にも点滅したりします。
- ●電池残量わずか/赤色点滅
   ●カウント切替え時/800:赤色1回点滅、1600:赤色2回点滅

# 4 スクロール切替えボタン

\_\_\_\_ 押し込むと高速スクロールモードになります。もう一度押すと通常モードになります。

# 5 モード確認用LED

接続切替えボタンを押すと青色点灯します。 点灯したLEDに割り当てられた接続機器を操作することができます。

#### 6 進むボタン

\_\_\_\_ Webブラウザで「進む」の操作が行えます。

# ドライバーで他の機能を割り当てられます。※Windows10、macOSのみの対応です。

7 **サイドスクロール** 初期設定では音量調節が割り当てられています。

ドライバーで他の機能を割り当てられます。※Windows10、macOSのみの対応です。

#### 8 戻るボタン

\_\_\_\_ Webブラウザで「戻る」の操作が行えます。 ドライバーで他の機能を割り当てられます。※Windows10、macOSのみの対応です。

#### 9 接続切替えボタン

押すたびに3つのモード確認用LEDを切替えます。 11 レシーバー収納

10 電池カバー ーー 電池カバーを開けて中に単三乾電池を 2本入れます。

12 電源ON・OFFスイッチ マウス本体の電源をON・OFFします。 13 ペアリングボタン

14 ハイバーBlueLED レーザーセンサーに迫るトラッキング 性能のセンサーです。

#### ■カウント切替え方法

スクロールボタンと右ボタンを 同時に約2秒間押すと カウントを切替えられます。 カウント数に合わせて ペアリングLEDが点滅します ●800count/inch:赤色1回点滅 ●1600count/inch:赤色2回点滅

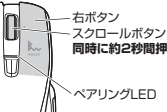

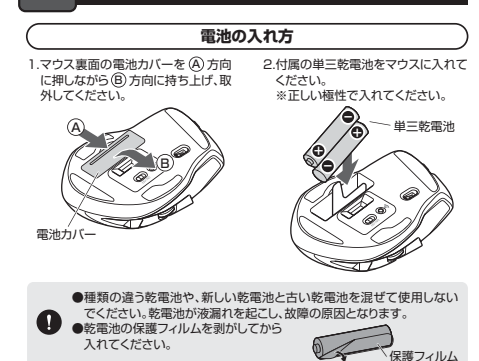

3.電池カバーを、取外したときと逆の手順で閉じてください。

ご使用前の準備

- ●マウスを動かしている際、カーソルの動きがスムーズでなくなったり、光 学センサーが点灯しなくなったり、電池を交換してください。
   ●電池交換の際には、新品の単三アルカリ乾電池をご利用ください。 (付慮の電池はテスト用ですので、電池時命が短くなります)
   ●電池交換の際はマウスの電源をOFFの状態で行ってください。
   ●空になった電池をマウス内に置いておくと液もれの原因になりますの で、取出しておいてください。 0

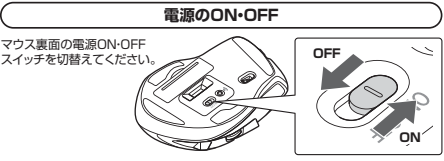

#### フレシーバーの収納方法

レシーバーをレシーバー」 スロットに入れてください。 バー収紛 . ②レシ レシーバー収納スロット

# 8.スリープモードについて

ー 電源スイッチがONの場合でも一定時間マウスを操作しないとマウスがスリープ モードに移行します。マウスは動かすことでスリー 復帰直後は動作が不安定になる場合があります。

#### 9.ペアリング(接続)モードについて

電源ONの状態で、ペンなどを使用してペアリングLEDが赤色に点滅するまでペアリ ングボタンを押してください。ペアリング(接続)モードに入ります。 ペアリング(接続)操作に関しては「11.機器との接続方法」をご確認ください。

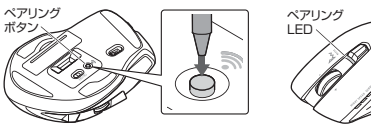

# 10.マルチペアリング(複数接続)について

Bluetooth接続機器2台、2.4GHzワイヤレス接続機器1台の計3台まで ペアリング(接続)設定させることができます。

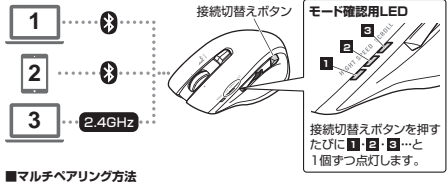

※機器の接続方法については「11.機器の接続方法」をご確認ください

# ❶Bluetooth機器1台目を接続。

○ 別をしている「おう」をしている。
 ○ 別をしている。
 ○ 別にする「おう」を使いてください。
 ○ 別にするになった。
 ○ 日本ののでは、
 ○ 日本ののでは、
 ○ 日本ののでは、
 ○ 日本ののでは、
 ○ 日本ののでは、
 ○ 日本ののでは、
 ○ 日本ののでは、
 ○ 日本ののでは、
 ○ 日本ののでは、
 ○ 日本ののでは、
 ○ 日本ののでは、
 ○ 日本ののでは、
 ○ 日本ののでは、
 ○ 日本ののでは、
 ○ 日本ののでは、
 ○ 日本ののでは、
 ○ 日本ののでは、
 ○ 日本ののでは、
 ○ 日本ののでは、
 ○ 日本ののでは、
 ○ 日本ののでは、
 ○ 日本ののでは、
 ○ 日本ののでは、
 ○ 日本ののでは、
 ○ 日本ののでは、
 ○ 日本ののでは、
 ○ 日本ののでは、
 ○ 日本ののでは、
 ○ 日本ののでは、
 ○ 日本ののでは、
 ○ 日本ののでは、
 ○ 日本ののでは、
 ○ 日本ののでは、
 ○ 日本ののでは、
 ○ 日本ののでは、
 ○ 日本ののでは、
 ○ 日本ののでは、
 ○ 日本ののでは、
 ○ 日本ののでは、
 ○ 日本ののでは、
 ○ 日本ののでは、
 ○ 日本ののでは、
 ○ 日本ののでは、
 ○ 日本ののでは、
 ○ 日本ののでは、
 ○ 日本ののでは、
 ○ 日本ののでは、
 ○ 日本ののでは、
 ○ 日本ののでは、
 ○ 日本ののでは、
 ○ 日本ののでは、
 ○ 日本ののでは、
 ○ 日本ののでは、
 ○ 日本ののでは、
 ○ 日本ののでは、
 ○ 日本ののでは、
 ○ 日本ののでは、
 ○ 日本ののでは、
 ○ 日本ののでは、
 ○ 日本ののでは、
 ○ 日本ののでは、
 ○ 日本ののでは、
 ○ 日本ののでは、
 ○ 日本ののでは、
 ○ 日本ののでは、
 ○ 日本ののでは、
 ○ 日本ののでは、
 ○ 日本ののでは、
 ○ 日本ののでは、
 ○ 日本ののでは、
 ○ 日本ののでは、
 ○ 日本ののでは、
 ○ 日本ののでは、
 ○ 日本ののでは、
 ○ 日本ののでは、
 ○ 日本ののでは、
 ○ 日本ののでは、
 ○ 日本ののでは、
 ○ 日本ののでは、
 ○ 日本ののでは、
 ○ 日本ののでは、
 ○ 日本ののでは、
 ○ 日本ののでは、
 ○ 日本ののでは

役Bluetooth機器2台目を接続。 (1)接続切替えボタンを押し、モード確認用LED 2を点灯させてください。 (2)Bluetooth機器を接続してください。モード確認用LED 2[に割り当てられます。)

●2.4GHz ワイヤレス機器を接続。 (1) 接続切替えボタンを押し、モード確認用LED 図を点灯させてください。 (2)2.4GHz ワイヤレス機器を接続してください。モード確認用LED 3に割り当てら れます。

#### ■機器の切替え方法

接続切替えボタンを押して、モード確認用LEDのいずれかを点灯させてください。 点灯したモード確認用LEDに割り当てられた機器を操作できるようになります。

# 押してペアリング(接続)モードに入り ます。

右ボタン スクロールボタン 同時に約2秒間押す

\_\_\_\_ レシーバーを収納できます。

(2) レシーバー

ノートパソコンに装着した際の出っぱり もわずか。装着したままの保管や持ち 運びにも邪魔になりません。

#### 機器との接続方法 11

# Bluetooth機器との接続方法

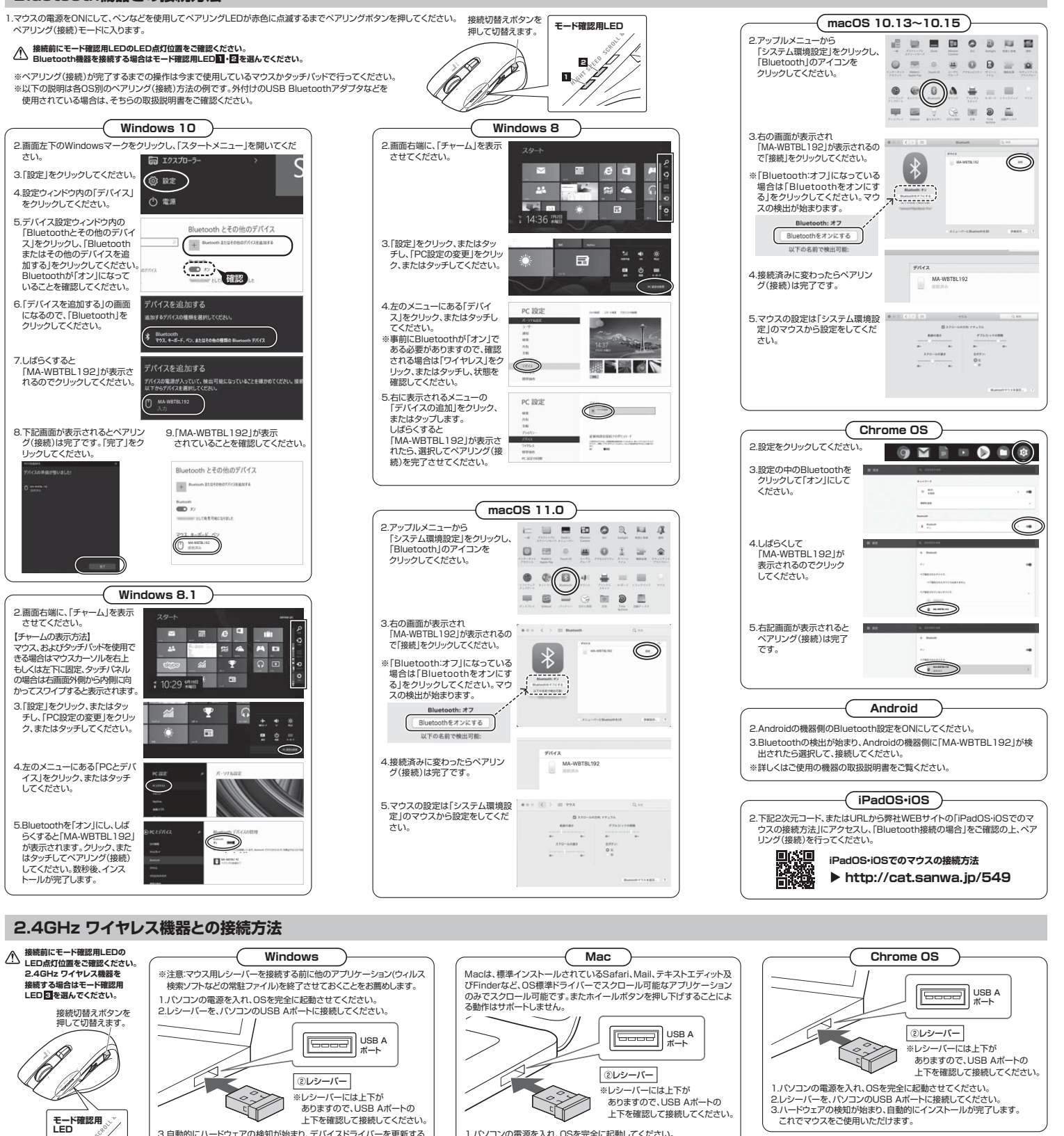

1.パソコンの電源を入れ、OSを完全に起動してください 1ハクコンの単級を入れていると言いた側してください。 2レシーバーをないコンのUSB Aボートに接続してください。 3.ハードウェアの検知が始まり、自動的にインストールが完了します。 これでマウスをご使用いただけます。

3.自動的にハードウェアの検知が始まり、デバイスドライバーを更新する

з Ď E動助うにヘドーンドの検知が始まり、テハイストライハーを受新する ためのウィザートが起動し、尻子後マウスが使用できるようになります。 動作しない場合はマウスのクリックボタンを押してください。 ハードウェアの検知が始まり、自動的にインストールが完了します。

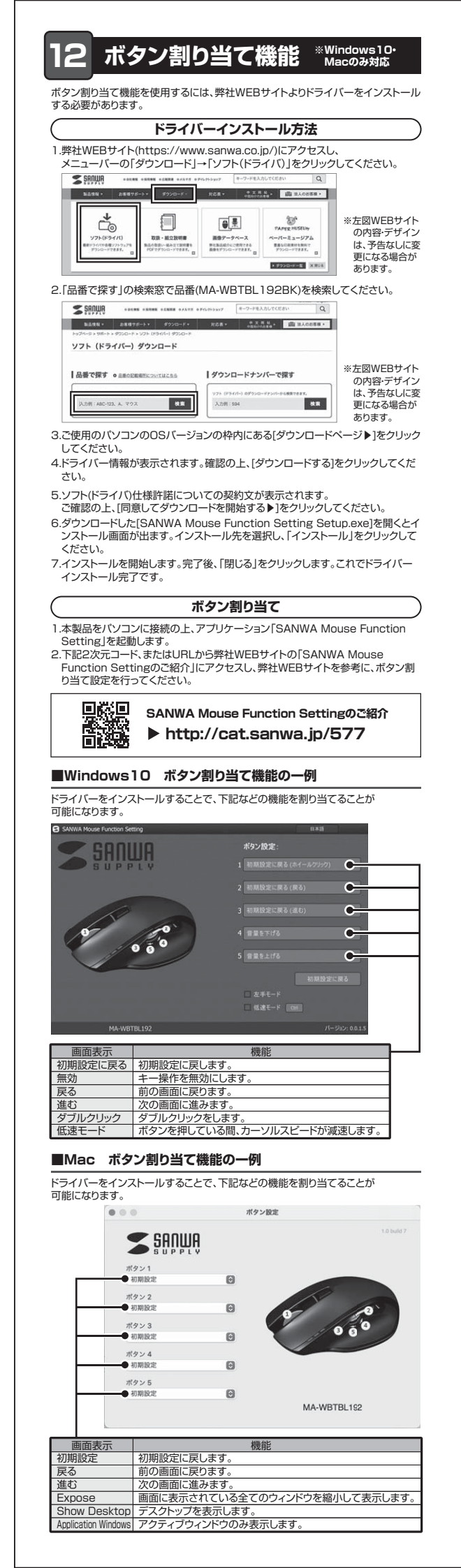

| 12 故障かな トローキ                                                                                 | a                                                                                          |  |
|----------------------------------------------------------------------------------------------|--------------------------------------------------------------------------------------------|--|
| IS. 政障かる…と思うた<br>Bluetootb 接続                                                                | ン<br>2 4GHz ワイヤレフ 培績 共通                                                                    |  |
| Q. マウスをしばらく操作しないと、                                                                           | <b>1.40日2 フィ ドレス技術 六週</b><br>動かし始めた際に少し時間がかかる。                                             |  |
| マウス(マウスカーソル)が動かれ<br>A. 本製品は、電池の消耗を抑えるた                                                       | <b>なくなる</b> 。<br>め、しばらくマウス操作を行わないとスリーブモードに                                                 |  |
| 入ります。マウスボタンを押すと<br>Q. バスコードを求められる。<br>A. 「何も入力しない」「0000」「12                                  | 复帰しますが、復帰まで数秒かかります。<br>341の入力をお試しください。                                                     |  |
|                                                                                              | the atb 体结の担合                                                                              |  |
| Q. Bluetoothマウスが突然動かな                                                                        |                                                                                            |  |
| <ul> <li>A. Bluetoothマウスが突然動かな<br/>場合があります。その場合はBlu</li> </ul>                               | くなる場合は、Bluetoothの省電力モードが働いている<br>letoothの省電力モードを解除することで回避できる可                              |  |
| 能性があります。                                                                                     |                                                                                            |  |
| スマネージャー」クリックします。                                                                             | ・ ・ 本 型、コントロールパネル、オペンロコントロールパネル目、システム         ・ システム         ・ ・ ・ ・ ・ ・ ・ ・ ・ ・ ・ ・ ・ ・ ・ |  |
| (                                                                                            | アコ コンピューターの基本的な情報の表示     ジェイスマネージャー     Windows ©Iディンマン     Windows ©Iディンマン                |  |
|                                                                                              | ジンズアムの研究     G 2017 Microsoft Corporation. All rights reserved.     ジンズアムの詐欺認定             |  |
| (2)「Bluetooth」のプロパティを開                                                                       | 5286                                                                                       |  |
| プタをダブルクリックします。                                                                               |                                                                                            |  |
|                                                                                              |                                                                                            |  |
|                                                                                              | Microsoft Bluebooth Enumerator     Qualcomm Atheros QCA61s4 Bluebooth 4.1                  |  |
| Bluetoothアダプタはパソ                                                                             | コンによって異なります。詳しくはご使用の<br>認いてください                                                            |  |
| (3)「電源の管理」をクリックします。                                                                          | Qualcomm Atheros QCA61x4 Bluetooth 4.10プロパラィー ×                                            |  |
|                                                                                              | 金穀 詳細設定 ドライバー 詳細 イレト 電源の管理                                                                 |  |
|                                                                                              | Qualcomm Atheros QCA61x4 Bluetooth 4.1                                                     |  |
|                                                                                              | デバイスの種類: Bluetooth<br>製造元: Qualcomm                                                        |  |
| (4)「電力の節約のために、コンピュー                                                                          | Qualcomm Atheros QCA61x4 Bluetooth 4.10プロパティ ×                                             |  |
| ターでこのデバイスの電源をオフ<br>にできるようにする」のチェックを                                                          | 金穀 詳細設定 ドライパー 詳細 イベント 電源の管理                                                                |  |
| 外し「OK」をクリックします。                                                                              | Qualcomm Atheros QCAG1x4 Bluetooth 4.1                                                     |  |
| C                                                                                            | □電力の熱」Dために、コンピューターでとのデバイスの電源をオフにできるようにする(A)                                                |  |
| Q. マウス(マウスカーソル)が動か                                                                           | ない。                                                                                        |  |
| <ul> <li>A. 1. ペアリング(接続)が切れている</li> <li>2. 電源ON・OFFスイッチがONは</li> </ul>                       | ないか確認してください。<br>こなっているか確認してください。                                                           |  |
| <ol> <li>3. 電池の残量が空になっているかもしれませんので、電池を交換してみてください。</li> <li>4. モード確認用LEDを確認してください。</li> </ol> |                                                                                            |  |
| Q. マウスカーソルの動きがスムース<br>A. 1. 光を反射する素材、ガラスなど                                                   | <b>ズでない。</b><br>*の透明な素材の上や、規則正しいパターンの上で                                                    |  |
| ご使用の際は、トラッキング性<br>2. 金属面の上では、ワイヤレス信                                                          | 能が低下する場合があります。<br>岩が利反射し、スムーズに動かない場合がありますので、                                               |  |
| 厚みのある雑誌やマウスパッ<br>Q. Bluetoothの設定メニューが見                                                       | ×等の上でご使用になってみてください。                                                                        |  |
| A. ご使用のパソコンはBluetoothi<br>取扱説明書、またはデバイスマネ                                                    | ニ対応していますか?<br>ージャーからで確認ください。                                                               |  |
| Q. ペアリング(接続)し直す際のBlu                                                                         | Jetoothデバイスの削除の仕方を教えてください。                                                                 |  |
| A. 昇社ホームペーン(Intips://www<br>→[Q&A(よくある質問)]のペー<br>キーロードを[2212]で絵索する                           | W.SanWa.Co.jD/からしるなりパート」<br>ジを開いて、Q&Aカテゴリを「すべて」、<br>メレキニナカキオ                               |  |
| Q. 接続できない、接続してもカーン                                                                           | いが動かない。                                                                                    |  |
| A. ご使用のパソコン以外に、Blueto<br>そちらでもお試しください。                                                       | ooth対応スマートフォンなど他の機器があれば                                                                    |  |
| Q. マウスは認識、接続できているか<br>A. ご使用のパソコンのBluetoothラ<br>再度お試しください。                                   | 『 <b>動作しない、など</b> 。<br>デバイスドライバーの更新がないか確認し、                                                |  |
| 2.4GHz                                                                                       | ワイヤレス接続の場合                                                                                 |  |
| Q. USB 3.0の周辺機器と2.4GH<br>A. 2.4GHzのワイヤレス周辺機器                                                 | <b>1zの周辺機器を同時に使用すると、適切に動作しない。</b><br>を、USB 3.0の周辺機器が接続されたパソコンで使用                           |  |
| すると、干渉によって動作が不安<br>スクドライブなどを接続する場合                                                           | 定になる場合があります。特にUSBメモリやハードディ<br>に発生しやすくなります。                                                 |  |
| 以下が生じる場合があります。                                                                               |                                                                                            |  |
| <ul> <li>・キーボードの文字入力ができな</li> <li>・シーバーと ワイヤレスマウス</li> </ul>                                 | くなる。<br>くなる。<br>やキーボードを離すと すぐ接続が切れる。                                                       |  |
|                                                                                              |                                                                                            |  |
| 離してください。                                                                                     | しらしていて、したいのでないとし、したいのでないとう。                                                                |  |
|                                                                                              |                                                                                            |  |
| 。。。。。。。。。。。。。。。。。。。。。。。。。。。。。。。。。。。。                                                         |                                                                                            |  |
| USB 3.0とUSB 2.0コネクタを                                                                         | 難してください。                                                                                   |  |
| USB3.0                                                                                       |                                                                                            |  |
|                                                                                              | (コネクタ同士を)                                                                                  |  |
|                                                                                              | Pitt 9                                                                                     |  |
| · · · ·                                                                                      |                                                                                            |  |
| 3.レシーバーはUSB 2.0ポートに                                                                          | 「「」」」 USB 2.0ポート                                                                           |  |
| 接続してください。                                                                                    | レシーバー USB 2.0                                                                              |  |
|                                                                                              |                                                                                            |  |
| Q. マウス (マウスカーソル)が動か                                                                          |                                                                                            |  |
| <ul> <li>A. 1. レシーバーが正しくUSBポー</li> <li>2. 電源ON・OFFスイッチがONに</li> </ul>                        | トに接続されているか確認してください。<br>こなっているか確認してください。                                                    |  |
| <ol> <li>3. 電池の残量が空になっている。</li> <li>4. モード確認用LEDを確認して</li> </ol>                             | かもしれませんので、電池を交換してみてください。<br>ください。                                                          |  |
| Q. マウスカーソルの動きがスムース<br>A. 1. 光を反射する素材、ガラスなど                                                   | <b>ズでない</b> 。<br>ごの透明な素材の上や、規則正しいバターンの上で                                                   |  |
| ご使用の際は、トラッキング性<br>2. 金属面の上では、ワイヤレス信                                                          | 能が低下する場合があります。<br>号が乱反射し、スムーズに動かない場合がありますので、                                               |  |
| 厚みのある雑誌やマウスバッ<br>3. レシーバーをパソコンの背面が                                                           | <sup>×</sup> 等の上でご使用になってみてください。<br>など見えにくい位置に接続している場合は、別売りの                                |  |

3. レシーバーをパンコンの育面はと見えにくい位置に接続している場合は、別 延長ケーブルを使って、レシーバーを見える位置に出してください。